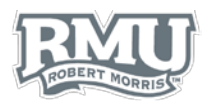

New Entry

Figure 2

Forgot Password or Activate Your Account

Figure 1

# TIMESHEET ENTRY

# Time Entry Sign in

- 1. Navigate to <a href="http://www.rmu.edu/TimeEntry">www.rmu.edu/TimeEntry</a>
- 2. Input a Sentry Secured Services username and password
  - a. Use Sentry login information
- 3. Select Sign In
- 4. Note: If an account is locked, select Activate Your Account and follow the instructions. (Figure 1)

# Add New Time Entry

- 1. Select New Entry (Figure 2)
- 2. Select a date from the calendar
  - a. Users can select past dates and times within a pay period (Figure 3)
    - i. Future dates and times cannot be inputted

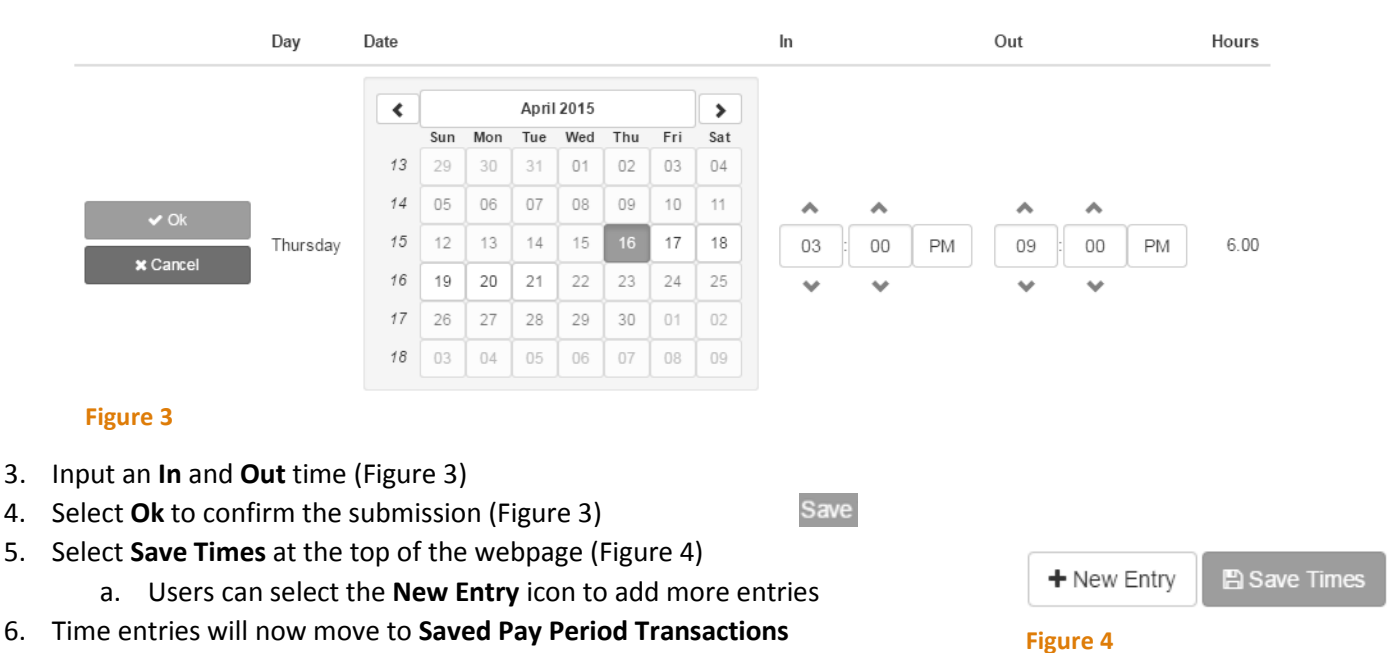

a. Note: a green checkmark in the Approved column indicates an approved time entry.

## Saved Pay Period Transactions

For the pay period from April 16, 2015 to May 15, 2015.

|     | Day      | Date      | In      | Out     | Hours |
|-----|----------|-----------|---------|---------|-------|
| I Î | Thursday | 4/16/2015 | 3:00 PM | 9:00 PM | 6.00  |
|     |          |           |         | Total   | 6.00  |

#### Figure 5

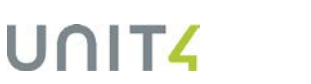

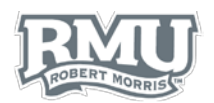

Ш

Figure 7

# Edit or Delete Time Entry

### Edit Time Entry

- Select the pencil icon to the left of the row subject to deletion below Saved Pay Period Transactions (Figure 6)
- 2. Change the calendar date or time
- 3. Select Save

## **Delete Time Entry**

- Select the Trash icon to the left of the of the row subject to deletion below Saved Pay Period Transactions (Figure 7)
- Select Yes on the Confirm Delete Transaction window (Figure 8)

# **Time Entry Sign out**

 Select Logout beneath the Sentry Secured Services search bar (Figure 9)

| Confirm Delete Transaction             |        |
|----------------------------------------|--------|
| This time transaction will be deleted. |        |
| Do you really want to continue?        |        |
| Figure 8                               | Yes No |

**Figure 6** 

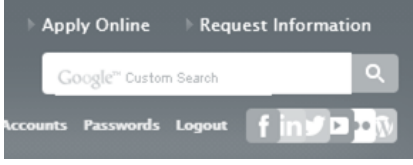

#### Figure 9

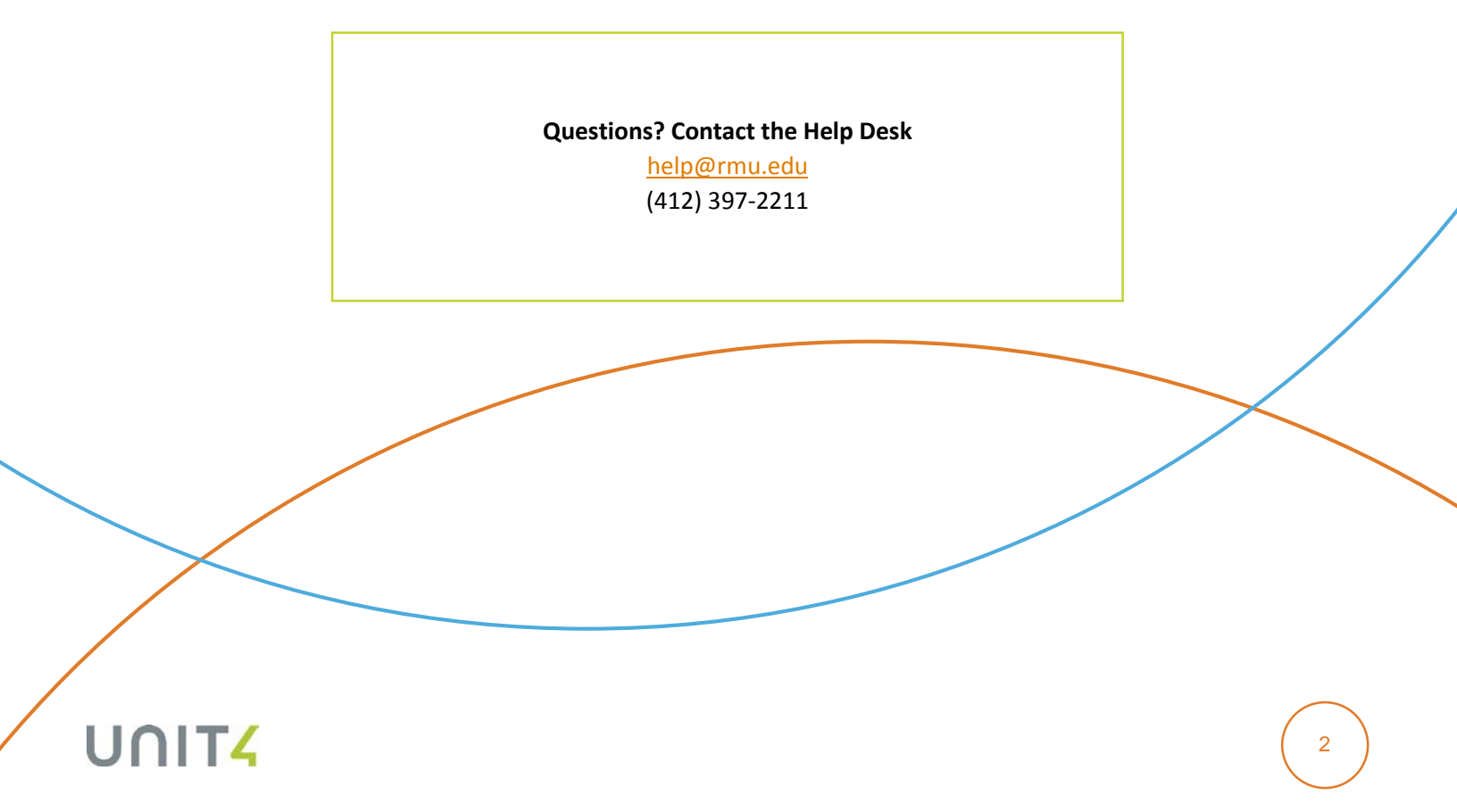